## Handbook for registration in e-Filing 3.0

Step 1: For e-Filing 3.0 portal, the URL is: <u>https://filing.ecourts.gov.in/</u>. The following screen will be displayed.

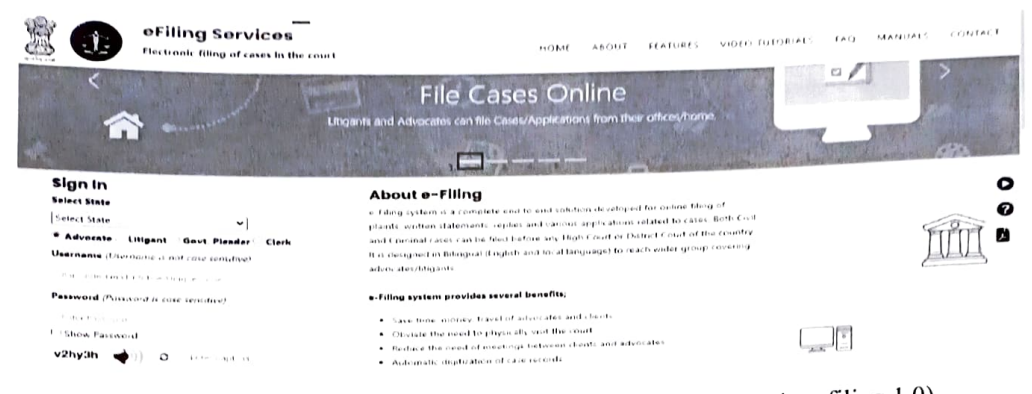

Step 2: New Advocate registration process (Who doesn't have account in e-filing 1.0)

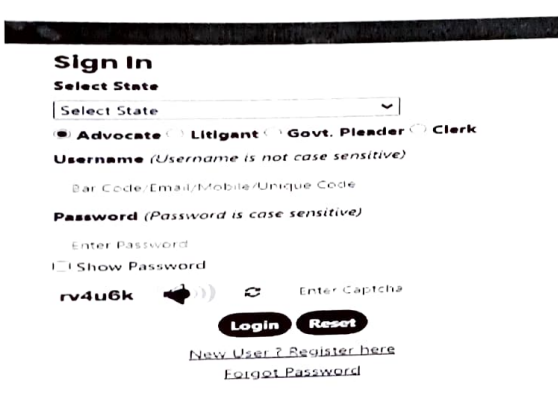

Advocate will have to click on the **"New user? Register here"**. After clicking, the following screen will be displayed. Fill up the following registration form, verify the mobile number through OTP and submit it.

|                           |                             | Registration Form         |                    |                            |           |
|---------------------------|-----------------------------|---------------------------|--------------------|----------------------------|-----------|
|                           |                             | O Advocate Litigant Clerk |                    |                            |           |
| kar Bagislerstänn Detäl   | ite - Salart State          | r<br>La Sue Verty         | * Advocals Name    | (Hervaldan Nete            |           |
| - Bar Registration room   | er O Male Female Other      | _                         | Date of Sirth      | Ler profiler               |           |
| Desinary Para of Practice | O District Court High Court |                           | * State            | Select State               | ,         |
| - Dwite                   | kt i – Select Dirakti –     |                           |                    |                            |           |
| Gentard Decility          | 1) produktopraktionsak      |                           | · [mail            | ive i a                    |           |
| Charles Proceed           | (                           |                           | * Confirm Password | (Merite Provide Territoria |           |
| arp viralization          | a Gerop                     |                           | · Enter OTP        | 1.46.173                   | Ownty OIP |

**Note:** Advocate who already has an account in e-Filing 1.0, they can login in e-Filing 3.0 portal through their old existing registered Mobile no, email id and old password (User ID of e-Filing 1.0 will be invalid for e-Filing 3.0)

## Note:

- Documents will be verified through the concerned authority. It will take 2-3 working days to verify the credentials submitted by the Advocates.
- Due to any reason, if the registration of advocate is rejected by the concerned authority. Advocate will receive information on registered email id or rejected reason/ message will be shown in red color after login in the e-Filing 3.0 portal.

| + |                                                                                                    | att II at                                                                                                    |  |  |  |
|---|----------------------------------------------------------------------------------------------------|----------------------------------------------------------------------------------------------------|--|--|--|
|   |                                                                                                    | Sign In                                                                                                    |  |  |  |
|   | eFiling Services: efiling Registration                                                                                | User rejected by NJDG CPC, ×<br>Document not upload piz upload document<br>please register again                       |  |  |  |
|   | eCourts recourts all ≬indiancourts nic ins<br>to ranjitchavan≬gmali com                                               | Select State<br>Rajasthan                                                                                              |  |  |  |
|   | Dear ranjit,                                                                                                    | O Advocate Litigant Govt Pleader Clerk                                                                                 |  |  |  |
|   | You are rejected by admin for eliling 3.0 for following reason<br>Document not upload piz upload document<br>Régards. | Username (Username is not case sensitive)<br>Bar Costo/Lonal/Weber/Unepe Code<br>Password (Password is case sensitive) |  |  |  |
|   | eFiling Team.<br>https://filing.ecourts.povin:                                                                        | Creat Dansard<br>Show Password<br>28vm6c 🌒 )) 🗢 Liner Capition                                                         |  |  |  |
|   | ← Reply ) ( ← Forward )                                                                                               | Login Reset<br>New User 2 Register here                                                                                |  |  |  |

- If the registration of advocate is rejected, then he/she has to re-register.
- Advocate cannot use facility of e-Filing 3.0 portal till the concerned authority verify the uploaded documents of the advocate.

## For more information, Advocates can read Manuals, FAQ and watch Video Tutorials.

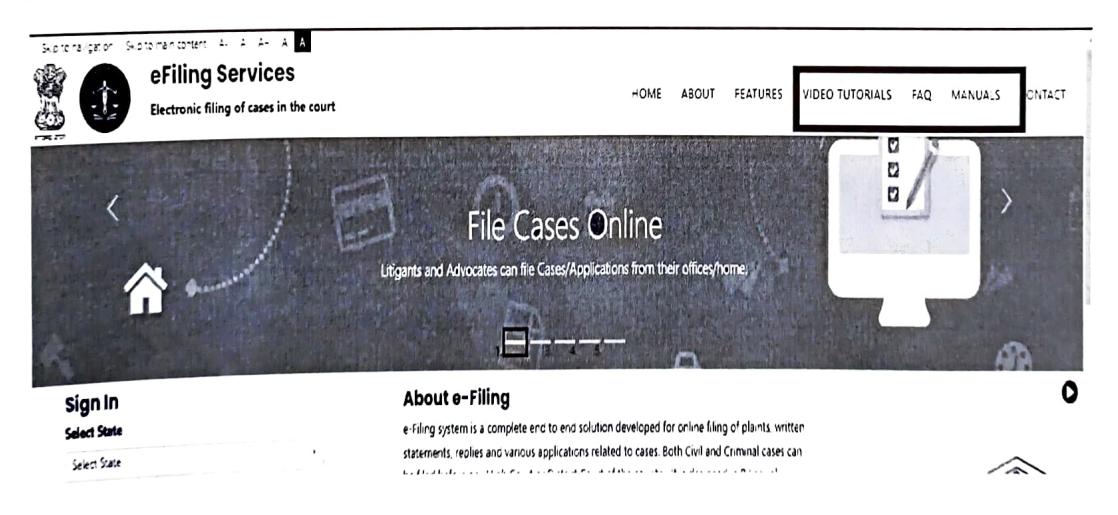